# Inhoud

| 1 | In  | nleiding                                            | . 2 |
|---|-----|-----------------------------------------------------|-----|
| 2 | Ν   | lieuwe aanmelding, zelfde e-mailadres               | . 3 |
| 3 | N   | lieuwe aanmelding met onbekend e-mailadres          | . 5 |
|   | 3.1 | Koppelen aan bestaand account                       | . 6 |
|   | 3.2 | Activeren met het emailadres uit SBB                | . 7 |
|   | 3.3 | Een account is nog niet geactiveerd                 | . 7 |
| 4 | Pi  | raktijkopleiders hebben zelfde e-mail adres bij SBB | . 8 |
| 5 | Pi  | raktijkbeoordelaar actief per school1               | 10  |
| 6 | N   | 1ogelijke vragen:1                                  | 11  |

# 1 Inleiding

Vanaf het begin van het schooljaar 2022/2023 is er in Praktijkbeoordelen een wijziging m.b.t. de koppeling met SBB actief. Deze heeft gevolgen voor het aanmaken van ontwikkelingsgerichte periodes.

Tot het schooljaar 2022/2023 worden alleen de gegevens van het leerbedrijf bij de SBB opgehaald. De Praktijkopleiders moeten zich onafhankelijk melden bij Praktijkbeoordelen. Dit proces heeft een aantal nadelen:

- Veel handmatig controle werk voor schoolbeheerders.
- Als de controle niet goed gebeurt wordt de student begeleid door een niet erkende praktijkopleider.
- Veel wachten op het aanmelden van de praktijkopleiders. Deze moeten veel na gebeld/gemaild worden.
- Als je moet wachten op de aanmelding van de praktijkopleider, kun je ook niet verder met de praktijkperiode van de student.
- Praktijkopleiders maken meerdere accounts aan (dubbelingen) met als gevolg dat ze niet meer weten hoe ze moeten inloggen om de juiste student te kunnen begeleiden.
- Praktijkopleiders kiezen de verkeerde school; soms worden ze dan niet goedgekeurd en kan de school die de praktijkopleider nodig heeft niet goedkeuren.
- Ze melden zich ook meteen aan als beoordelaar, terwijl ze dat niet zijn.

Kortom de huidige werkwijze kent een aantal nadelen en de aanpassing van de SBB koppeling biedt ons de mogelijkheid om het systeem te verbeteren.

#### In het kort:

Het nieuwe proces gaat uit van de data zoals bekend bij SBB. In Praktijkbeoordelen kies je eerst het leerbedrijf en vervolgens de bijbehorende praktijkopleider. Alleen de praktijkopleiders die de erkenning hebben voor de kwalificatie die de student volgt kunnen gekozen worden. Vervolgens krijgt hij zij een email voor de aanmelding of wordt deze automatisch gekoppeld aan een reeds bestaande login. Dit geldt alleen voor ontwikkelingsperiodes en niet voor Examen(periode)s.

### 2 Nieuwe aanmelding, zelfde e-mailadres

Als een praktijkopleider wordt opgehaald uit SBB en het emailadres dat geregistreerd is in SBB is hetzelfde als een bestaand emailadres in Praktijkbeoordelen, dan wordt de SBB account automatisch gekoppeld aan de bestaande account in Praktijkbeoordelen. De praktijkopleider krijgt een email dat hij/zij is toegevoegd aan een praktijkperiode voor de begeleiding van de student. Hij/zij hoeft niets te doen en kan Praktijkbeoordelen blijven gebruiken zoals gebruikelijk.

Bestaande periodes en periodes uit het verleden blijven zichtbaar zoals gebruikelijk.

Er wijzigt in de achtergrond wel iets en dat is dat de kwalificaties, waarvoor deze praktijkopleider studenten mag begeleiden in de BPV, worden overgenomen van de SBB registratie en kunnen in Praktijkbeoordelen niet meer worden aangepast.

Indien deze persoon ook beoordelaar is/was, dan worden de kwalificaties waarvoor deze persoon mag beoordelen behouden zoals ze zijn. Deze kunnen wel door school aangepast worden.

Voorbeeld:

Piet praktijkopleider heeft een account:

|                      |                                                 |                                                                        | 0                                                                              | ß                                                                                           | Piet        |
|----------------------|-------------------------------------------------|------------------------------------------------------------------------|--------------------------------------------------------------------------------|---------------------------------------------------------------------------------------------|-------------|
| examens              |                                                 |                                                                        |                                                                                | Ontwikkeling                                                                                | Examer      |
| Beoordelaars         | Kwalificatie                                    | Werkprocessen                                                          | Startdatum                                                                     | Einddatum                                                                                   |             |
| ordelen en vastlegge | n door jou                                      | Terriprocesser                                                         | otartattan                                                                     | Inkl                                                                                        | appen 🛦     |
| Piet                 | Gespecialiseerd<br>kok (2021-2022)              | <i>Kerntaak B1-K1:</i><br>B1-K1.W1<br>Bewijs                           | 29-08-2022<br>00:00                                                            | 29-08-2022<br>23:59                                                                         | ©<br>Inzien |
| Praktijkopleider     | 2                                               | Dewijs                                                                 |                                                                                |                                                                                             |             |
|                      | examens<br>Beoordelaars<br>ordelen en vastlegge | examens<br>Beoordelaars Kwalificatie<br>ordelen en vastleggen door jou | examens Beoordelaars Kwalificatie Werkprocessen ordelen en vastleggen door jou | examens  Beoordelaars Kwalificatie Werkprocessen Startdatum  ordelen en vastleggen door jou |             |

Vervolgens wordt hij/zij toegevoegd aan een ontwikkelperiode en wordt de link met SBB gelegd:

| Praktijkopleider                                                                                                    |        |
|----------------------------------------------------------------------------------------------------|--------|
|                                                                                                    | A      |
| Table Table<br>Contest Table - 20 Million agent<br>Table Table                                                                                                    |        |
| Let op: Het koppelen van een praktijkopleider is per schooljaar 22/23 gewijzigd. De praktijkopleider wordt opgehaald uit de van Stagemarkt (Stagemarkt.nl Stages bij erkende leerbedrijven) | e data |
| Kun je de juiste praktijkopleider niet vinden? Neem dan contact op met de praktijkopleider of het bedrijf en geef aan dat zi<br>inschrijving bij SBB moeten bijwerken.                      | ij de  |
| Praktijkopleider                                                                                                    |        |
| Dit account is nog niet geactiveerd<br>Wijzig                                                                                                    |        |
|                                                                                                    |        |

Hierboven zie je eerst nog de melding dat de praktijkopleider niet geactiveerd is. Wat dat betekent wordt verderop uitgelegd.

Na opslaan van de periode is de account gekoppeld en is de tekst niet meer zichtbaar:

| Ontwikkelingsperiode 4 | ۷ ش                                                                                                    |
|------------------------|----------------------------------------------------------------------------------------------------|
| Processtatus           | De praktijkperiode staat klaar, wachten op invullen van de<br>planning, omschrijving bedrijf, zelf evaluatie of<br>voortgangsmeting. |
| Werkprocessen          | <i>Kerntaak B1-K1: Werkt in de bediening</i><br>B1-K1.W1: Voert voorbereidende werkzaamheden uit                                     |
| Periode                | 29-08-2022 tot 29-08-2022                                                                                                    |
| Sluitingsdatum bewijs  | 29-08-2022 23:59                                                                                                    |
| Leerbedrijf            | ©                                                                                                    |
| Plaats                 | Nijmegen                                                                                                    |
| Praktijkopleider       | <u></u>                                                                                                    |
| Bpv-begeleider         | ⊘ docent Demoschool                                                                                                    |
| Eerstvolgende taak     | -                                                                                                    |

### 3 Nieuwe aanmelding met onbekend e-mailadres.

Als een praktijkopleider wordt opgehaald uit SBB en het emailadres dat geregistreerd is in SBB is nog niet bekend in Praktijkbeoordelen, dan wordt een nieuwe account in Praktijkbeoordelen aangemaakt. De praktijkopleider krijgt een email om zijn/haar account te activeren.

| Het onderwerp van de email is : Er is<br>voor u een account aangemaakt. | Beste ,<br>U bent gekoppeld als praktijkopleider aan student Landon voor opleiding (<br>) Om de student te kunnen begeleiden maken we gebruik van een digitaal systeem<br>praktijkbeoordelen.nl<br>Klik op onderstaande link om uw login te activeren<br>Activeren<br>Voor vragen kunt u contact opnemen met:<br>• docent Demoschool<br>@demoschool.nl<br>} |
|-------------------------------------------------------------------------|----------------------------------------------------------------------------------------------------|
|                                                                         | Beheerder                                                                                                    |

De praktijkopleider moet op de link 'Activeren' klikken. Vervolgens opent een webbrowser op de activatie pagina van Praktijkbeoordelen:

| *examen<br>werk                                                                                                    |                                                                    | <u>ج</u>                                    |
|----------------------------------------------------------------------------------------------------|--------------------------------------------------------------------|---------------------------------------------|
| Leerbedrijf                                                                                                    |                                                                    | 0                                           |
| Persoonlijke gegevens wijzigen                                                                                                    |                                                                    | Ų                                           |
| Terug                                                                                                    |                                                                    |                                             |
| Heeft u al een account? Dan kunt u dit hier aan dit nieuwe account koppelen.<br>nieuwe account komt dan te vervallen. Nadat u uw bestaande account heeft g<br>account inloggen | Voer hiervoor uw emailadres en<br>Jekoppeld wordt u uitgelogd en k | wachtwoord in. Het<br>unt u in uw bestaande |
| Koppel bestaand account                                                                                                    |                                                                    |                                             |
| Heeft u geen bestaand account? Verander dan hier uw wachtwoord om uw nie                                                                                                    | euwe account te activeren.                                         |                                             |
| Activeer uw account                                                                                                    |                                                                    |                                             |
| * Verplicht veld                                                                                                    |                                                                    |                                             |
| Leerbedrijf                                                                                                    |                                                                    |                                             |
| total Tol Tolato                                                                                                    |                                                                    |                                             |
| Nederland                                                                                                    |                                                                    |                                             |
| Contactgegevens                                                                                                    |                                                                    |                                             |

Hier heeft de praktijkopleider twee mogelijkheden:

#### 3.1 Koppelen aan bestaand account

Indien de praktijkopleider al een login had voor Praktijkbeoordelen, dan kan hij/zij zijn of haar bestaande login koppelen door te kiezen voor 'Koppel bestaand account'.

Door te kiezen voor het koppelen van een bestaand account, krijgt de praktijkopleider de mogelijkheid om van de bestaande login de e-mail en wachtwoordcombinatie in te voeren en vervolgens te 'koppelen'.

| ersoonlijke gegev                                                                            | vens wijzigen                                                                                                    |
|----------------------------------------------------------------------------------------------|----------------------------------------------------------------------------------------------------|
| Terug                                                                                        |                                                                                                    |
| eeft u al een account? Dan kunt u d<br>euwe account komt dan te vervaller<br>ccount inloggen | it hier aan dit nieuwe account koppelen. Voer hiervoor uw emailadres en wachtwoord in. Het<br>1. Nadat u uw bestaande account heeft gekoppeld wordt u uitgelogd en kunt u in uw bestaande |
| Koppel bestaand account                                                                      | <i>\</i> ₅                                                                                                    |
| Koppel aan bestaand account                                                                  |                                                                                                    |
| E-mailadres                                                                                  |                                                                                                    |
| Wachtwoord                                                                                   |                                                                                                    |
| Koppelen                                                                                     |                                                                                                    |
|                                                                                              |                                                                                                    |

### 3.2 Activeren met het emailadres uit SBB

Indien de praktijkopleider nog geen login voor Praktijkbeoordelen heeft, dan kiest hij/zij voor 'Activeer uw account'.

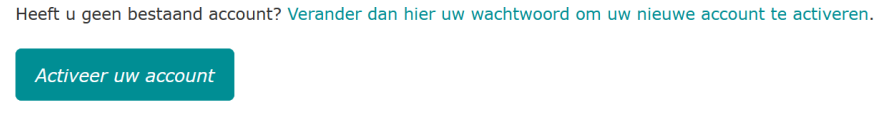

Vervolgens krijgt hij/zij de optie om een wachtwoord in te voeren:

| Wachtwoord                                                                | 13 |
|---------------------------------------------------------------------------|----|
| Kies hieronder een nieuw wachtwoord voor dit account.<br>Nieuw wachtwoord |    |
| Herhaal nieuw wachtwoord                                                  |    |
| Opslaan                                                                   |    |

Na invoeren van het wachtwoord, is de praktijkopleider ingelogd en kan aan de slag met de begeleiding van de student.

#### 3.3 Een account is nog niet geactiveerd

Indien er bij de login van een praktijkopleider staat dat deze nog niet geactiveerd is, zoals hieronder te

zien is, dan wil dat zeggen dat de praktijkopleider wel al de activeringsemail heeft gehad maar nog geen gebruik heeft gemaakt van de activatie link in deze email.

| Dit account is nog niet geactiveerd | raktijkop | eider      |           |          |  |
|-------------------------------------|-----------|------------|-----------|----------|--|
| Dit account is nog niet geactiveerd | -         |            |           |          |  |
| Dit account is nog niet geactiveerd |           |            |           |          |  |
| Dit account is nog niet geactiveerd | Diterret  |            |           | tion and |  |
|                                     | Dit accou | int is nog | niet gead | tiveerd  |  |

De praktijkopleider kan dan de student nog niet volgen en geen meetmomenten invoeren.

### 4 Praktijkopleiders hebben zelfde e-mail adres bij SBB

Bij de registratie bij SBB is het niet verplicht om per praktijkopleider een uniek e-mailadres te gebruiken. Dit betekent dat er bedrijven zijn waarbij meerdere praktijkopleiders hetzelfde emailadres delen.

Hiermee gaat Praktijkbeoordelen als volgt om:

De eerste praktijkopleider die een gedeeld emailadres gebruikt, kan zich daarmee aanmelden en dat emailadres kan diegene gebruiken als login voor Praktijkbeoordelen.

De volgende praktijkopleider(s) die hetzelfde emailadres hebben bij de SBB, krijgen de activatie email binnen op het gezamenlijke emailadres dat gebruikt wordt bij SBB.

Bij het activeren in Praktijkbeoordelen geeft Praktijkbeoordelen aan dat het email adres al in gebruik is en wordt de praktijkopleider gevraagd een ander email adres te kiezen.

Dit ziet er als volgt uit:

|                                                                                                    | (                          |
|----------------------------------------------------------------------------------------------------|----------------------------|
| ersoonlijke gegevens wijzigen                                                                                                    |                            |
| Terug                                                                                                    |                            |
| eft u al een account? Dan kunt u dit hier aan dit nieuwe account koppelen. Voer hiervoor uw emailadres en wachtwoo<br>uwe account komt dan te vervallen. Nadat u uw bestaande account heeft gekoppeld wordt u uitgelogd en kunt u in u<br>count inloggen | ord in. Het<br>w bestaande |
| Koppel bestaand account                                                                                                    |                            |
| eft u geen bestaand account? Verander dan hier uw wachtwoord om uw nieuwe account te activeren.                                                                                                    |                            |
| Activeer uw account                                                                                                    |                            |
| Contactgegevens                                                                                                    |                            |
| f-mailadres*                                                                                                    |                            |
| tet e-mailadres waarvan gebruik wordt gemaakt in het SBB systeem, wordt al gebruikt in het<br>Praktijkbeoordelen systeem. Om gebruik te maken van Praktijkbeoordelen moet u hier een ander e-mailadres invuller<br>Activeer hierna uw account.           | 1.                         |
|                                                                                                    |                            |
|                                                                                                    |                            |
| eerbedrijf                                                                                                    |                            |
| Leerbedrijf                                                                                                    |                            |
| Leerbedrijf                                                                                                    |                            |
| Leerbedrijf                                                                                                    |                            |

Na het invoeren van een ander (voor Praktijkbeoordelen onbekend) e-mailadres, kan de praktijkopleider zijn/haar account activeren:

| Contactgegevens                              |                                                                                                    |
|----------------------------------------------|----------------------------------------------------------------------------------------------------|
| E-mailadres*                                 |                                                                                                    |
| Het e-mailadres<br>Praktijkbeoordelen systee | waarvan gebruik wordt gemaakt in het SBB systeem, wordt al gebruikt in het<br>n. Om gebruik te maken van Praktijkbeoordelen moet u hier een ander e-mailadres invullen. |
| Activeer hierna uw accour                    | t.                                                                                                    |

Vervolgens moet een wachtwoord worden gekozen:

| Contactgegevens                                                                                                    |
|----------------------------------------------------------------------------------------------------|
| E-mailadres*                                                                                                    |
| Het e-mailadres       waarvan gebruik wordt gemaakt in het SBB systeem, wordt al gebruikt in het         Praktijkbeoordelen systeem. Om gebruik te maken van Praktijkbeoordelen moet u hier een ander e-mailadres invullen.         Activeer hierna uw account. |
|                                                                                                    |
| Wachtwoord                                                                                                    |
| Kies hieronder een nieuw wachtwoord voor dit account.                                                                                                    |
| Nieuw wachtwoord                                                                                                    |
|                                                                                                    |
| Herhaal nieuw wachtwoord                                                                                                    |
|                                                                                                    |
| Opslaan                                                                                                    |
|                                                                                                    |

Na invoeren van het wachtwoord, is de praktijkopleider ingelogd en kan aan de slag met de begeleiding van de student.

## 5 Praktijkbeoordelaar actief per school

In Praktijkbeoordelen is een wijziging doorgevoerd dat een praktijkbeoordelaar per school geactiveerd kan worden. Dit betekent dat indien een school een praktijkbeoordelaar toevoegt aan Praktijkbeoordelen deze beoordelaar in eerste instantie beschikbaar is voor alle scholen.

Vervolgens kan een schoolbeheerder een praktijkbeoordelaar uitsluiten voor gebruik op zijn of haar school.

Dat ziet er als volgt uit: (alleen voor schoolbeheerders)

Als schoolbeheerder ga je naar de pagina 'Beheer'. Hier heb je een nieuwe tabel, 'Beoordelaars voor':

In bovenstaande overzicht kun je beoordelaars uitsluiten voor gebruik op je school. De beoordelaar blijft dan wel bruikbaar voor een andere school.

| Beoordelaars voor |                                   |             |
|-------------------|-----------------------------------|-------------|
| Zoeken            |                                   | Q           |
| Naam              | Leerbedrijf                       | Goedgekeurd |
|                   |                                   |             |
| B 10010 10100     | a farmer tag farmer trap farmerer |             |
| B Tana Tana       |                                   |             |
|                   | a transferration                  |             |

### 6 Mogelijke vragen:

- 1. Bij het aanmaken van een periode kunt u of de student de praktijkopleider niet vinden. Dit kan de volgende oorzaken hebben:
  - Bij het aanmaken is het verkeerde bedrijf gekozen.
  - De praktijkopleider staat verkeerd geregistreerd bij het SBB

• De praktijkopleider of het bedrijf is niet erkend voor de opleiding die de student volgt. Om bovenstaande problemen op te lossen moet het bedrijf of de praktijkopleider contact opnemen met het SBB. Samen met het SBB kunnen ze er dan voor zorgen dat de gegevens bij het SBB goed staan en kan de praktijkopleider toegevoegd worden aan de periode van de student.

- Login van een praktijkopleider activeren door schoolbeheerder
   Het kan voorkomen dat een praktijkopleider is toegevoegd aan een periode, de activatie email is
   verstuurd, echter is deze niet aangekomen of per ongeluk verwijderd.
   Om ervoor te zorgen dat er toch verder gegaan kan worden, is er de mogelijkheid voor de
   schoolbeheerder om de account van een praktijkopleider te activeren en een tijdelijk
   wachtwoord aan te maken.
- 3. Een school wil zelf een geregistreerde praktijkopleider aanmaken zonder een praktijkperiode aan te hoeven maken.

Een schoolbeheerder kan een nieuwe praktijkopleider aanmaken via de pagina beheer, gebruikersbeheer, Praktijkopleiders. Kies vervolgens voor 'Nieuwe praktijkopleider':

| Terug              |                         | Stu | denten | Docenten | Praktijkopleiders | U<br>I |
|--------------------|-------------------------|-----|--------|----------|-------------------|--------|
| Nieuwe beoordelaar | Nieuwe praktijkopleider |     |        |          |                   |        |
| Gebruiker          |                         |     |        |          |                   |        |

Je komt dan in het volgende scherm en kunt hier een bedrijf en praktijkopleider kiezen. De praktijkopleider krijgt vervolgens de activatie email